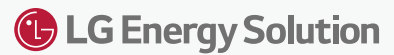

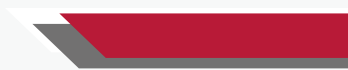

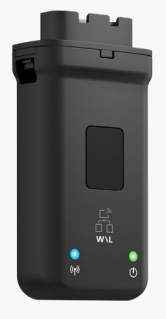

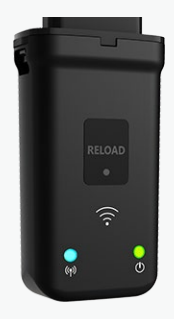

# **Quick Installation Guide**

# **Communication Module**

(Wi-Fi/LAN Kit & WiFi Kit) V1.3-2022-07-08

## 01 Applications

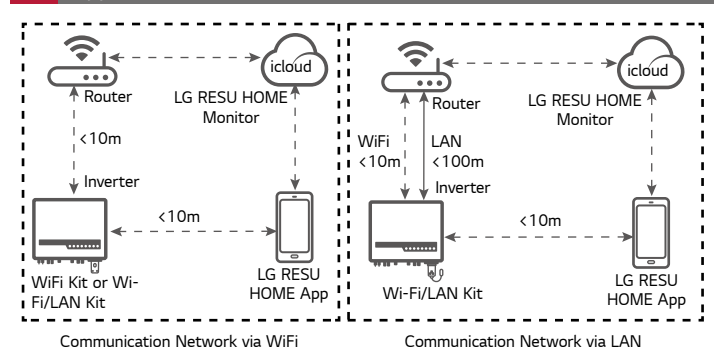

### 02 Installation

Packing List

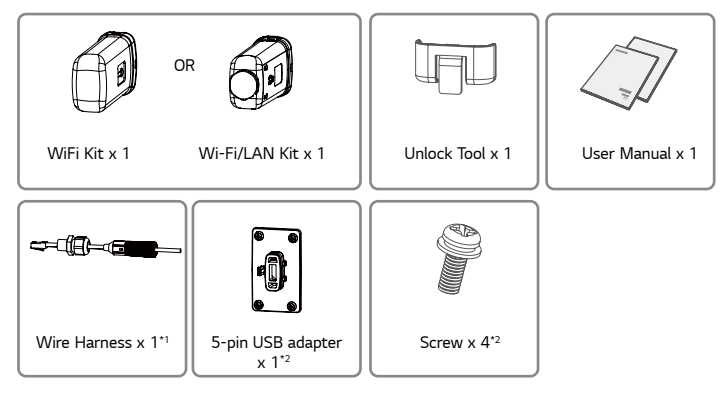

\*1: For Wi-Fi/LAN Kit only.

\*2: N=Quantity depends on the Wi-Fi/LAN Kit configuration.

#### Installing the module

### WiFi Kit

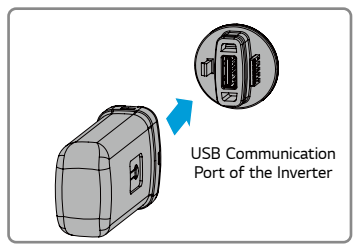

### Wi-Fi/LAN Kit

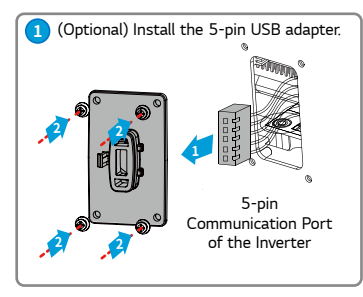

Step 3 - Step7 for LAN function only.

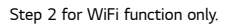

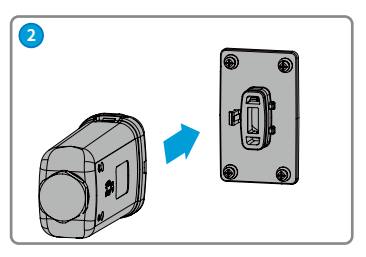

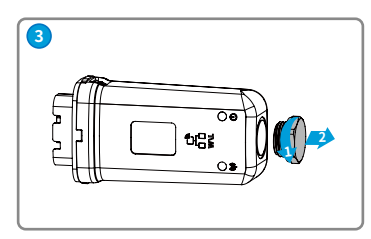

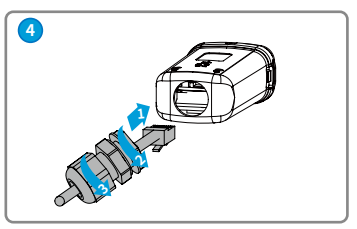

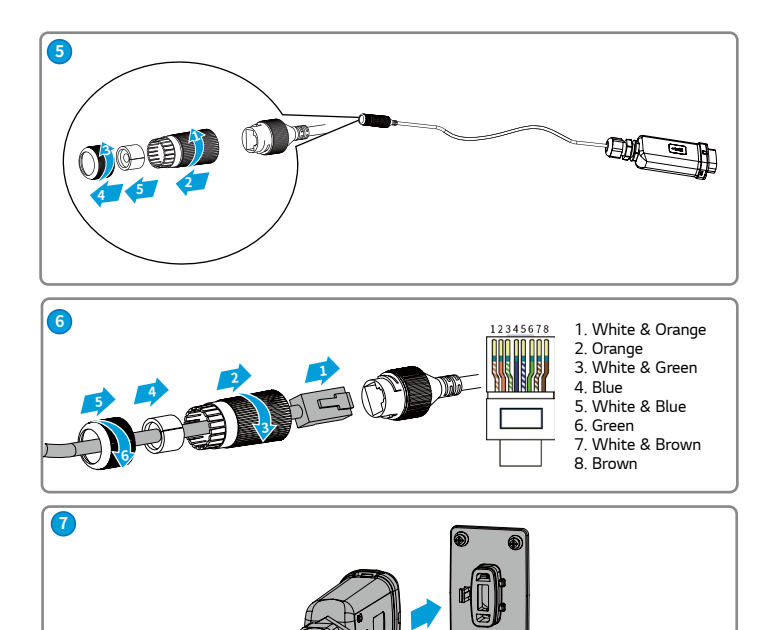

## 03 Power On

Step 1 Power on the inverter.

Step 2 Power on the router.

Step 3 Check the indicators on the Kit and the inverter to confirm the communication status of the kit.

#### Wi-Fi/LAN Kit

| Indicator             | Color | Status | Description                                                                                                    |
|-----------------------|-------|--------|----------------------------------------------------------------------------------------------------|
| (1)                   | Crear | ON     | The Wi-Fi/LAN Kit is powered on.                                                                                                    |
| Power                 | Green | OFF    | The Wi-Fi/LAN Kit is restarting or not powered on.                                                                                                    |
| <b>്പ്രു</b> )<br>сом | Disc  | ON     | <ul> <li>The WiFi communication or LAN communication works<br/>properly.</li> <li>The LAN communication is abnormal, but the AP hotspot<br/>is connected.</li> </ul>                                 |
|                       | Blue  | OFF    | <ul> <li>The Wi-Fi/LAN Kit is restarting or not powered on.</li> <li>The WiFi communication is abnormal.</li> <li>The LAN communication is abnormal, and the AP hotspot is not connected.</li> </ul> |

### WiFi Kit

| Indicator    | Color | Status | Description                                                                          |
|--------------|-------|--------|--------------------------------------------------------------------------------------|
| (1)          | Croon | ON     | The WiFi Kit is powered on.                                                          |
| Power        | Green | OFF    | The WiFi Kit is restarting or not powered on.                                        |
| (ရှာ)<br>COM | Blue  | ON     | The WiFi AP hotspot is connected.                                                    |
|              |       | OFF    | <ul><li>Improper communication on WiFi Kit.</li><li>The kit is restarting.</li></ul> |

## Commissioning via LG RESU HOME App

**Step 1** Download and install the LG RESU HOME App.

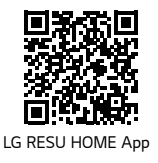

Step 3 Network Commissioning of the Kit.

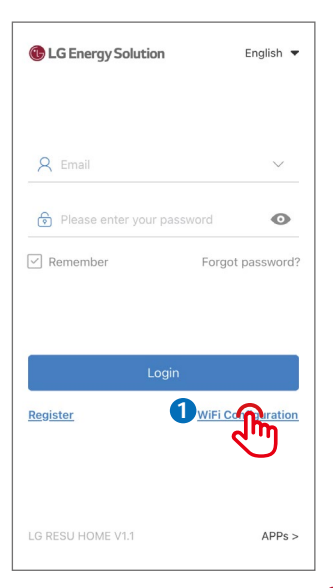

WiFi Configuration Make sure the device (such as inverter, HomeKit and so on) is powered on. When the device indicator lights up, click "Next". Next

Step 2 Connect the app and the inverter.

| < Settings                                                     | WLAN                                               |                               |
|----------------------------------------------------------------|----------------------------------------------------|-------------------------------|
| WLAN                                                           |                                                    |                               |
| ✓ Solar-WiFi18                                                 | 7W0001                                             | ê 🛜 🕕                         |
| WiFi: Solar-V<br>* Represents<br>the serial nu<br>Password: 12 | ViFi******<br>the last 8<br>mber of the<br>2345678 | *<br>digits of<br>e inverter. |

| < WiFi Configuration                                                              | < WiFi                                                      | Network Diagnosis                                           |
|-----------------------------------------------------------------------------------|-------------------------------------------------------------|-------------------------------------------------------------|
|                                                                                   | Tap here to select t                                        | he internet access port. 🕴                                  |
| Please open WLAN, connect to Solar-WiFi*                                          | Internet access port                                        | $\sim$                                                      |
| (* is the last 8 digits of the device serial number, the<br>password is 12345678) | Tap here to sele                                            | ct the WiFi network.                                        |
|                                                                                   | WiFi Network                                                | Please select a router. $\checkmark$                        |
| WLAN Solar-Wifi                                                                   | Encryption                                                  | $\sim$                                                      |
| in dual-1<br>bioanner-train-2<br>unentric                                         | Password                                                    | Please enter the password                                   |
| Or20394                                                                           | DHCP                                                        |                                                             |
|                                                                                   | If you want to set a spec<br>switch off DHCP and ma<br>etc. | cific IP for the inverter,<br>anually enter the IP address, |
|                                                                                   | IP Address                                                  | 0.0.0                                                       |
|                                                                                   | Subnet Mask                                                 | 0.0.0.0                                                     |
| Go into WLAN setting interface                                                    | Gateway Address                                             | 0.0.0                                                       |
| Next R                                                                            | DNS Server                                                  | 0.0.0.0                                                     |
| Can't enter the next steps ouck me                                                | 5                                                           | Set Im                                                      |

Note: After setting the WiFi Network, the Wi-Fi/LAN Kit will restart automatically and the indicator will be off temporarily. The indicator will be on after restarting.

| No. | Parameters           | Description                                                                                                    |
|-----|----------------------|----------------------------------------------------------------------------------------------------|
| 1   | Internet access port | For Wi-Fi/LAN Kit only. Select Wi-Fi or LAN.                                                                                                    |
| 2   | WiFi Network         |                                                                                                    |
| 3   | Encryption           | For WiFi mode only.<br>Set the parameters based on the router network information                                                                           |
| 4   | Password             | set the parameters based on the router network information.                                                                                                 |
| 5   | DHCP                 | <ul> <li>Enable DHCP when the router is in dynamic IP mode.</li> <li>Disable DHCP when a switch is used or when the router is in static IP mode.</li> </ul> |
| 6   | IP Address           |                                                                                                    |
| 7   | Subnet Mask          | Do not configure the parameters when <b>DHCP</b> is enabled.     Configure the parameters according to the router or switch                                 |
| 8   | Gateway Address      | information when <b>DHCP</b> is disabled.                                                                                                    |
| 9   | DNS Server           |                                                                                                    |

### Network Commissioning of Wi-Fi/LAN Kit

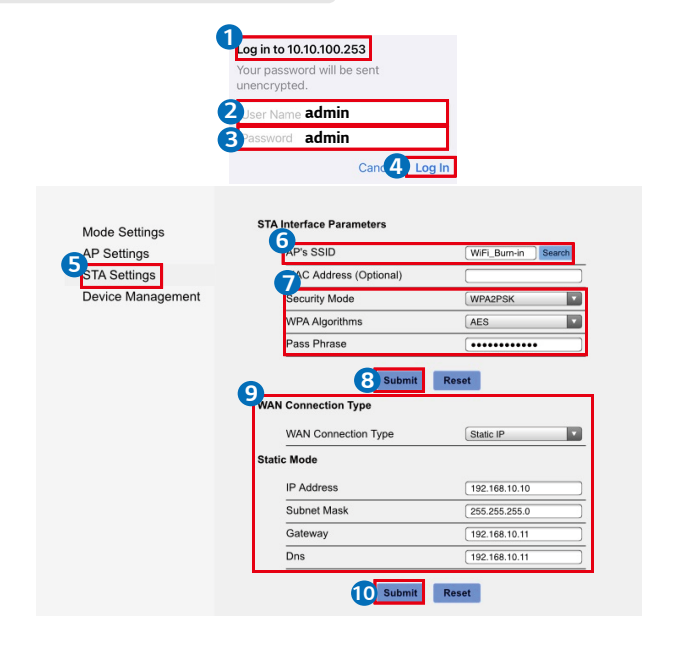

| Mode Settings     | Restart Module        | •                        |
|-------------------|-----------------------|--------------------------|
| AP Settings       | Restart Module        | Restart                  |
| STA Settings      | Load Factory Defaults |                          |
| Device Management | Load Factory Defaults | Load Default             |
|                   | Update Firmware       |                          |
|                   | Current Version       | V1.2.1.16                |
|                   | Location              | Choose File no fillected |
|                   | Sul                   | bmit                     |

 $\ensuremath{\textbf{Note}}$ : The indicator will be off temporarily when the Wi-Fi/LAN Kit is restarting and be on again after restarting.

| No. | Parameters             | Description                                                                                                    |
|-----|------------------------|----------------------------------------------------------------------------------------------------|
| 1   | AP'S SSID              | For WiFi mode only. Click <b>Search</b> to select the router and click <b>Apply</b> .                                                                                               |
| 2   | Security Mode          |                                                                                                    |
| 3   | WPA Algorithms         | For WiFi mode only.<br>Set the parameters based on the router network information                                                                                                   |
| 4   | Pass phrase            | set the parameters based on the router network information.                                                                                                    |
| 5   | WAN Connection<br>Type | <ul> <li>Select DHCP(Auto config) when the router is in dynamic<br/>IP mode.</li> <li>Select Static IP when a switch is used or when the router is<br/>in static IP mode</li> </ul> |
| 6   | IP Address             | Do not configure the parameters when WAN Connection                                                                                                    |
| 7   | Subnet Mask            | Type is DHCP(Auto config).                                                                                                    |
| 8   | Gateway Address        | Configure the parameters according to the router or switch     information when WAN Connection Type is Static IP                                                                    |
| 9   | DNS Server             | information when <b>waw connection Type</b> is <b>Static IP</b> .                                                                                                    |

W Ad M

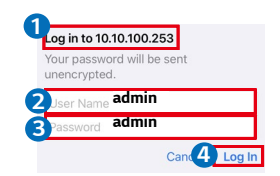

|           | Device information   |                    |  |
|-----------|----------------------|--------------------|--|
| izard     | Firmware version     | V1.1.2.1           |  |
| lvanced   | MAC address          | ********           |  |
| anagement | Wireless AP mode     | Enable             |  |
| anagement | SSID                 | Solar-WiFi123W1234 |  |
|           | IP address           | 10.10.100.253      |  |
|           | Wireless STA mode    | Enable             |  |
|           | Router SSID          | TP-LINK_Network    |  |
|           | Encryption method    | WPA2PSK            |  |
|           | Encryption algorithm | AES                |  |

router doesn't exist, or signal is too weak, or password is incorrect.

+Help: Wizard will help you to complete setting within on Start Setu

Please select your current wireless network:

| SSID               | AUTH/ENCRY | RSSI | Channel |
|--------------------|------------|------|---------|
| Solar-WiFi205G0484 | *****      | 100  | 6       |
| TP-LINK_Network    | *****      | 100  | 6       |
| Solar-WiFi219W0020 | *****      | 100  | 6       |
| Solar-WiFi203W0661 | *****      | 98   | 1       |
| Solar-WiFi181W1234 | *****      | 98   | 6       |
| CODING-LINK        | *****      | 88   | 1       |
| INT Assets         | *****      | 30   |         |

Refresh

★Note: When RSSI of the selected WiFi network is lower than 30%, the connection may be unstable, please select other available network or shorten the distance between the device and router.

If your wireless router does not broadcast SSID, please click 'Next' and add a wireless network manually.

| Next |
|------|
|      |

| Network                                                   | name (SSID)                                                                                                    | TP-LINK_Network                                                                                                    |
|-----------------------------------------------------------|----------------------------------------------------------------------------------------------------|----------------------------------------------------------------------------------------------------|
| Encryptic                                                 | on method                                                                                                    | WPA2-PSK                                                                                                    |
| Encryptic                                                 | on algorithm                                                                                                    | AES                                                                                                    |
| ease enter th                                             | he wireless netw                                                                                                    | vork password:                                                                                                    |
| Passwor                                                   | d                                                                                                    | 9                                                                                                    |
|                                                           |                                                                                                    | Show psk                                                                                                    |
| Note: case s<br>lease make s<br>h router, inc             | ensitive for SSID<br>sure all paramete<br>luding password.                                                                                                    | and Password.<br>rrs of wireless network are matched<br>Back Next                                                                                                    |
| Note: case s<br>lease make :<br>h router, inc             | ensitive for SSID<br>sure all paramete<br>luding password.                                                                                                    | and Password.<br>rrs of wireless network are matched<br>Back Next                                                                                                    |
| Note: case s<br>lease make s<br>h router, inc<br>Save su  | ensitive for SSID<br>sure all paramete<br>luding password.                                                                                                    | and Password.<br>rs of wireless network are matched<br>Back Next                                                                                                    |
| Note: case s<br>lease make s<br>h router, inc<br>Save su  | ensitive for SSID<br>sure all paramete<br>luding password.<br>uccess!<br>The current cor                                                                                                    | and Password.<br>rs of wireless network are matched<br>Back Next<br>higuration will take effect after restart.                                                                                                    |
| Note: case s<br>lease make s<br>h router, inc<br>Save su  | ensitive for SSID<br>sure all paramete<br>luding password.<br>uccess!<br>The current cor<br>If you still need<br>information, pir<br>configuration.                                                    | and Password.<br>Irs of wireless network are matched<br>Back Next<br>Next<br>Infiguration will take effect after restart.<br>to configure the other pages of<br>pages of complete your required                                                                   |
| Note: case s<br>lease make in<br>h router, inc<br>Save su | ensitive for SSID<br>sure all paramete<br>luding password.<br>Uccess !<br>The current cor<br>If you still need<br>information, pic<br>configuration is<br>Configuration is<br>Management pi<br>button. | and Password.<br>rs of wireless network are matched<br>Back Next<br>higuration will take effect after restart.<br>to configure the other pages of<br>passe go to complete your required<br>a complete, you can go to the<br>age, click on the restart device "OK" |

| No. | Parameters           | Description                                                 |  |
|-----|----------------------|-------------------------------------------------------------|--|
| 1   | Network name (SSID)  |                                                             |  |
| 2   | Encryption method    |                                                             |  |
| 3   | Encryption algorithm | Set the parameters based on the router network information. |  |
| 4   | Password             |                                                             |  |

(Optional) Continue the following steps when the router is in static IP mode.

| Mizord                                                                                                    | Access point setting         |                    |  |  |  |
|----------------------------------------------------------------------------------------------------|------------------------------|--------------------|--|--|--|
| 12 Advanced                                                                                                    | Network name(SSID)           | Solar-WiFi123W1234 |  |  |  |
| Management                                                                                                    | Encryption mode              | WPA/WPA2-PSK       |  |  |  |
|                                                                                                    | Encryption algorithm         | AES                |  |  |  |
|                                                                                                    | Password(8 to 63 characters) | 12345678           |  |  |  |
| ★Note:config the device's parameters under the access point mode                                                                                                    |                              |                    |  |  |  |
|                                                                                                    | DHCP setting for STA         |                    |  |  |  |
|                                                                                                    | IPDHCP Mode                  | STATIC             |  |  |  |
|                                                                                                    | IP address                   | 192.168.9.147      |  |  |  |
|                                                                                                    | Subnet mask                  | 255.255.255.0      |  |  |  |
|                                                                                                    | Gateway address              | 192.168.9.14       |  |  |  |
|                                                                                                    | DNS server address           | 80.59.16.0         |  |  |  |
| ★Note:After changing the setting the device must be restarte                                                                                                    |                              |                    |  |  |  |
| Saved Successfully!                                                                                                    |                              |                    |  |  |  |
| Configurations will take effect after restart.<br>After restart, you will need to re-login the configuration<br>interface for other settings, so it is recommended to<br>restart after completing all settings.<br>Please click [Restart] to restart now, or click [Back] to<br>continue setting.<br>You can restart after all configuration. |                              |                    |  |  |  |

| No. | Parameters      | Description                                                                  |  |
|-----|-----------------|------------------------------------------------------------------------------|--|
| 1   | IPDHCP Mode     | Select STATIC.                                                               |  |
| 2   | IP Address      |                                                                              |  |
| 3   | Subnet Mask     | Set the parameters of the Wi-Fi Kit based on the router network information. |  |
| 4   | Gateway Address |                                                                              |  |
| 5   | DNS Server      |                                                                              |  |

## 05 Password Setting

Log in using the initial password for the first time and change the password as soon as possible. To ensure account security, you are advised to change the password periodically and keep the new password in mind.

Change the password of the Wi-Fi/LAN Kit,

#### Wireless Network Mode Settings AP Settinas Network Mode 11b/g/n mixed mode STA Settings Network Name(SSID) Solar-WiFi203W0( Hide **Device Management** BSSID 34-EA-E7-D4-6A-88 Frequency (Channel) Auto Submit Reset Solar-WiFi203W0013 Security Mode WPA2-PSK WPA WPA Algorithms OTKIP OAES O TKIPAES Kev Submit Reset Set successfully, restart to use new setting. Mode Settings AP Settings STA Settings Restart button in Device Management Device Management Restart Module Mode Settings Restart Module AP Settings STA Settings Load Factory Defaults Device Management Load Factory Defaults Load Default

**Note**: The indicator will be off temporarily when the Wi-Fi/LAN Kit is restarting and be on again after restarting.

Reconnect WiFi after resetting the Wi-Fi/LAN Kit.

# Change the password of the WiFi Kit.

| Wizard     | Access point setting                                                                                                    |                              |  |
|------------|----------------------------------------------------------------------------------------------------|------------------------------|--|
| Advanced   | Network name (SSID)                                                                                                    | Network name                 |  |
| Management | Encryption mod                                                                                                    | WPA/WPA2-PSK                 |  |
|            | Encryption algorithm                                                                                                    | AES                          |  |
|            | Password (8 to 63 characters)                                                                                                    |                              |  |
|            | *Note: config the device's parameter under the access point mode.                                                                                                    |                              |  |
|            | Save                                                                                                    |                              |  |
|            | IP DHCP Mode                                                                                                    | DHCP                         |  |
|            | IP address                                                                                                    | 192.168.204.149              |  |
|            | Subnet mask                                                                                                    | 255.255.255.0                |  |
|            | Gateway address                                                                                                    | 192.168.204.254              |  |
|            | DNS server address                                                                                                    | 80.59.16.0                   |  |
|            | $\star$ Note: After changing the setting, t                                                                                                    | he device must be restarted. |  |
|            |                                                                                                    | Save                         |  |
|            |                                                                                                    |                              |  |
|            | Saved Successfully!                                                                                                    |                              |  |
| Wizard     |                                                                                                    |                              |  |
| Advanced   | Configurations wil                                                                                                    | I take offect after restart  |  |
| Managemen  | Configurations will take effect after restart.<br>After restart, you will need to re-login the configuration<br>interface for other settings, so it is recommended to<br>restart after completing all settings.<br>Please click [Restart] to restart now, or click [Back] to<br>continue setting.<br>You can restart after all configuration. |                              |  |
|            | Back                                                                                                    |                              |  |

### Restart/Reload Default success!

## 06 Device Replacement

- Step 1 Prepare the new kit before replacing the kit.
- Step 2 Remove the kit using the Unlock Tool.
- Step 3 Install the new the kit.
- Step 4 Refer to the kit Quick Installation Guide to configure the kit.

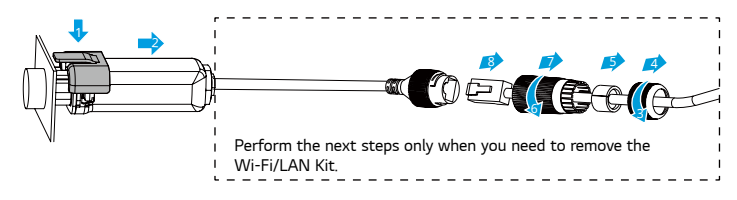

# 07 Troubleshooting

| No. | Problem                                                                                      | Solutions                                                                                                    |
|-----|----------------------------------------------------------------------------------------------|----------------------------------------------------------------------------------------------------|
| 1   | Cannot find Solar-WiFi**                                                                     | <ol> <li>Make sure that the inverter is powered on and the<br/>Wi-Fi/LAN Kit is connected properly.</li> <li>Make sure that the smart device is within the<br/>communication range of the Wi-Fi/LAN Kit.</li> <li>Restart the inverter.</li> </ol>                                                                                                    |
| 2   | Unable to connect to<br>Solar-WiFi**                                                         | <ol> <li>Enter the password: 12345678.</li> <li>Make sure that no other smart device is connected to<br/>Solar-WiFi**.</li> <li>Restart the inverter and reconnect Solar-WiFi**.</li> <li>Make sure the password is correct.</li> </ol>                                                                                                    |
| 3   | Cannot log in to<br>10.10.100.253                                                            | <ol> <li>Switch browsers like Google Chrome, Firefox, IE, Safari.</li> <li>Restart the inverter and reconnect the WiFi.</li> </ol>                                                                                                    |
| 4   | Cannot find router SSID                                                                      | <ol> <li>Put the router nearer to the inverter. Or add some<br/>WiFi relay devices.</li> <li>Check if the channel number of router is higher than<br/>13. If yes, modify it into a lower number at router<br/>configuration page.</li> </ol>                                                                                                    |
| 5   | WiFi LED indicator blinks<br>twice continuously with<br>all configuration steps<br>done      | <ol> <li>Restart the inverter.</li> <li>Check if the SSID, encryption method, encryption<br/>algorithm and password on WiFi configuration page is<br/>the same with that of Wireless Router, if it is different,<br/>please modify it.</li> <li>Restart Wireless Router.</li> <li>Mover Wireless Router closer to the inverter or use a<br/>wireless repeater to enhance WiFi signal.</li> </ol> |
| 6   | WiFi LED indicator blinks<br>four times continuously<br>when all configuration<br>steps done | <ol> <li>Connect smart device to network and access to LG<br/>RESU HOME App to check if the inverter is online.</li> <li>Restart Wireless Router and the inverter.</li> </ol>                                                                                                    |

# 08 Technical Data

| Model            |                                             | Wi-Fi/LAN Kit                         | WiFi Kit        |
|------------------|---------------------------------------------|---------------------------------------|-----------------|
| General<br>Data  | Input Voltage                               | 5V                                    |                 |
|                  | Power Consumption                           | ≤2W                                   |                 |
|                  | Dimension(L x W x D)                        | 102 x 49 x 32 mm                      | 96 x 49 x 32 mm |
|                  | Operating temperature                       | -30 ~ 60°C                            |                 |
|                  | Operating Humidity                          | 0 ~ 100% RH (No Condensation)         |                 |
|                  | Operating Altitude                          | <4000m                                |                 |
|                  | Ingress Protection Rating                   | IP65                                  |                 |
|                  | Port                                        | RJ45                                  | -               |
|                  | Extension Cable of LAN                      | 0.5m                                  | -               |
|                  | Communication                               | LAN or WiFi                           | WiFi            |
| Ethernet         | Transmission Rate                           | UART: 115200bps<br>Ethernet: 10M/100M | UART: 9600bps   |
|                  | Max. Network Cable<br>Transmission Distance | 100m                                  | -               |
| Software<br>Data | Supported Device                            | Router or Switch                      | Router          |
|                  | Configuration                               | App or Web                            |                 |
|                  | Language                                    | English                               |                 |
|                  | Working Mode                                | AP/STA/AP+STA                         |                 |
|                  | Supported Standards                         | 802.11 b/g/n                          |                 |
|                  | Frequency Range                             | 2.412GHz-2.472GHz                     |                 |

## LG Energy Solution Australia Pty Ltd

- Unit 12, 35 Dunlop Rd, Mulgrave, VIC 3170
- S T: 1300 178 064 [AEST Business hours]
- www.lghomebattery.com/au
- 🖂 essserviceau@lgensol.com

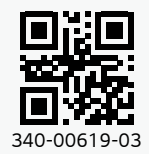